## ファイルサーバへの接続方法(Mac OS X: AFP)

1. プルダウンメニューの「移動」から「サーバへ接続」を選択

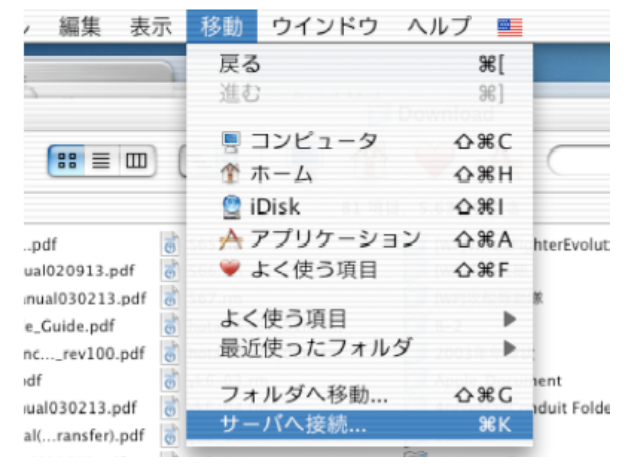

2.アドレスに「afp://server-labo6.arch.eng.osaka-u.ac.jp」または、「afp://133.1.253.5」 と入力し、接続ボタンを押す

|                      | , , , , , , , , , , , , , , , , , , , |
|----------------------|---------------------------------------|
| ● ● ○ サ-             | - バへ接続                                |
| サーバアドレス:             |                                       |
| afp://133.1.253.5/   | + 0,                                  |
| よく使うサーバ:             |                                       |
| 📓 afp://133.1.253.5/ |                                       |
|                      |                                       |
|                      |                                       |
|                      |                                       |
| 取り除く                 | ブラウズ 接続                               |
|                      | 1.                                    |

3. 「登録ユーザ」を選択し, 「名前」「パスワード」にサーバアカウントとパスワードを入 カし, 「オプション」ボタンを押す.

| $\bigcirc \bigcirc \bigcirc \bigcirc$ | サーバへ接続                       |
|---------------------------------------|------------------------------|
|                                       | ファイルサーバ"server-labo6"に接続します。 |
| 次のユー                                  | −ザとして接続: ○ ゲスト               |
|                                       | ● 登録ユーザ                      |
|                                       | 名前: mukaide                  |
|                                       | パスワード:                       |
|                                       | □ パスワードをキーチェーンに保存            |
| <u>ネ.</u><br>パスワ<br>オプシ               | キャンセル 接続<br>フードを変更<br>ション    |

4.「SSHを使って安全な接続を可能にする」にチェックを入れる.また、「クリアテキスト・ でのパスワードの送信を可能にする」のチェックを外し、最後に「OK」ボタンを押す.

| 000         | サーバへ接続               |
|-------------|----------------------|
|             |                      |
| "DHX2"を使用した | ."server-labo6"への接続  |
| 環境設定        |                      |
| □ クリアテキ:    | ストでのパスワードの送信を可能にする   |
| ▼ クリアテキ:    | ストでバスワードを送信するときに警告する |
| ☑ SSH を使っ   | て安全な接続を可能にする         |
| ☑ 接続が SSH   | に対応していないときに警告する      |
|             |                      |
|             | (++>>セル) OK          |
|             | (キャンセル)(一接統一)        |
|             |                      |

5.3.の画面に戻るので、「接続」ボタンを押す.押すと、以下のようなダイアログが表示 される.ダイアログの「安全な接続を作成中」というメッセージを確認する.(すぐに閉じる ので、良く見ておく)

安全な接続を作成中。接続先: "server-labo6" キャンセル

6. マウントするボリュームを選択し、「OK」ボタンを押す.

7. デスクトップにサーバのボリュームがマウントされる.